# 中山市公共资源交易平台 综合交易项目交易业务系统

# 拍卖管理

# 竞买人操作手册

### 2023年2月28日

## 目 录

|    | 目 录      | . 2 |
|----|----------|-----|
| 1. | 竞买人注册与登录 | . 3 |
| 2. | 报名管理     | . 6 |
| 3. | 保证金管理    | . 9 |
| 4. | 网上拍卖     | 12  |
|    | 4.1 签到领号 | 12  |
|    | 4.2 网上竞拍 | 13  |

### 1. 竞买人注册与登录

1.1 竞买人注册

(1) 登录广东省公共资源交易平台门户网站

(https://ygp.gdzwfw.gov.cn/#/442000/index)服务指南--收费标准查看中山 公共资源交易中心 CA 数字证书办理指南,准备办证材料。

| 亦是米刑     | 收费标准     |         |       |       |       |       |       | 请输入        | Q        |
|----------|----------|---------|-------|-------|-------|-------|-------|------------|----------|
| 又加尖尘     | 440.000  |         |       |       |       |       |       |            |          |
| 服务内容     | 发布时间     | 全部      | 最近7天  | 最近15天 | 最近1个月 | 最近3个月 | 自定义 ~ |            |          |
| 服务流程     |          |         |       |       |       |       |       |            |          |
| 工作规范     | 名称       |         |       |       |       |       | 发布站点  |            | 发布时间     |
| 收费标准     | 收费标准     |         |       |       |       |       | 中山市   | 2022-11-18 | 16:28:57 |
| 监管渠道     | 中山市公共资源交 | 易数字证书办理 | 割目引 ( |       |       |       | 中山市   | 2021-09-23 | 10:48:48 |
| 企业登记办理指引 | 电子保函操作手册 | (政府采购系统 | 锫部分)  |       |       |       | 中山市   | 2021-07-01 | 11:53:13 |
|          | 电子保函操作手册 | (综合交易系统 | 施部分)  |       |       |       | 中山市   | 2021-07-01 | 11:52:31 |
|          | 1 /1     | 跳转      |       |       |       |       |       |            |          |

(2) 登录广东省公共资源交易平台门户网站

(https://ygp.gdzwfw.gov.cn/#/442000/index)服务指南--服务流程进行客户 端下载,并按照操作手册安装客户端,并重启电脑。

| <b>广东省公共资源</b> | 较易平台        | 首页         | 交易公开        | 市场主体  | 专家服务  | 服务指南 | 政策法规 | 政务公开      | 信用信         |
|----------------|-------------|------------|-------------|-------|-------|------|------|-----------|-------------|
|                |             | -          | 5           | A     |       | ~    | 91   |           | 1           |
| 交易类型           | 服务流程        |            |             |       |       |      | Ĩ    | 輸入        | Q           |
| 服务内容           | 发布时间        | 全部 最近7天    | 最近15天       | 最近1个月 | 最近3个月 | 自定义  | Ŷ    |           |             |
| 服务流程           |             |            |             |       |       |      |      |           |             |
| 工作规范           | 名称          |            |             |       |       | 发布站  | 点    |           | 发布时间        |
| 收费标准           | 常见问题        |            |             |       |       | 中山市  | 5    | 2022-12-2 | 9 11:14:31  |
| 监管渠道           | 联系方式        |            |             |       |       | 中山市  | 5    | 2022-05-2 | 27 16:58:14 |
| 企业登记办理指引       | 招标、投标文件编制工具 | 使用常见问题     |             |       |       | 中山市  | 2    | 2022-01-1 | 9 11:28:55  |
|                | 中山市公共资源交易平台 | 多CA客户端安装操作 | 吃方法(2021-1- | 6更新)  |       | 中山市  | 5    | 2021-01-0 | 06 15:46:43 |
|                |             |            |             |       |       |      |      |           |             |

(3) 广东省公共资源交易平台门户网站

(https://ygp.gdzwfw.gov.cn/#/442000/index) 服务指南一企业登记办理指引

第3页共20页

查看"中山市公共资源交易平台用户自主注册办理指引"下载用户使用手册,查 看"网站域名与兼容性设置、用户注册操作指引"部分的内容,按照操作指引进 行注册。

| <b>全国公共资源交易平台</b> | 合 (广东省・中山市) |            |       |       |       |      |      |           | 受录         |
|-------------------|-------------|------------|-------|-------|-------|------|------|-----------|------------|
| <b>广东省公共资源</b> 3  | 交易平台        | j ↓<br>首页  | 交易公开  | 市场主体  | 专家服务  | 服务指南 | 政策法规 | 政务公开      | 信用信息       |
|                   |             | 3          | S.    | AN    |       | P    | 21   |           |            |
| 交易类型              | 企业登记办理指述    | 31         |       |       |       |      | ì    | 青输入       | Q          |
| 服务内容              | 发布时间        | 全部 最近7天    | 最近15天 | 最近1个月 | 最近3个月 | 自定义、 |      |           |            |
| 服务流程              |             |            |       |       |       |      |      |           |            |
| 工作规范              | 名称          |            | _     |       |       | 发布站。 | 5.   |           | 发布时间       |
| 收费标准              | 中山市公共资源交易平  | 台用户自主注册办理指 | 31    |       |       | 中山市  |      | 2023-02-2 | 8 10:30:15 |
| 监管渠道              | 建设用地使用权与矿业  | 权交易流程      |       |       |       | 中山市  |      | 2023-02-2 | 8 10:30:04 |
| 企业登记办理指引          | 国有协议出让建设用地  | 调整容积率交易流程  |       |       |       | 中山市  |      | 2023-02-2 | 7 15:54:52 |
|                   | 政府采购询问事项指引  |            |       |       |       | 中山市  |      | 2023-02-2 | 7 15:45:48 |

1.2 竞买人登录

(1) 打开广东省公共资源交易平台门户网站

(https://ygp.gdzwfw.gov.cn/#/442000/index) 第1步点击头部回到首页,第2步 点击右侧"交易系统",第3步点击"中山市公共资源交易平台",跳转至中山 导航窗口

| 交易系统         政務系統         其他系统                                                                                                    |                                                                                                    |
|----------------------------------------------------------------------------------------------------|----------------------------------------------------------------------------------------------------|
| 文易美型 全部 正程建设 土地矿业 画有产权 邓府市构 的品和政府特别有利的 中小能务 其他文用<br>品牌电路 广东端 集成 广州市 深圳市 游泳市 从头市 构山市 能关市 河港市 博州市 纵能市 纵能市<br>东端市 中山市 江口市 把正布 滞正布 茂盐市 爆灰市 操动市 援州市 振动市 云泽市                                                                                                    | and the second second s                                                                                                    |
| 介方或房环発問慧志平台             文星系統 中山市                广方者間上中介服务部市             文星系統 中山市                 文星系統 中山市               文星系統 中山市               文星系統 中山市               如山市公共変調交易平台             文星系統 中山市                 1               / 1               和               오里系統 中山市               2               文星系統               如               2               2               2               2               2               3 | Constant<br>Constant<br>Con |
| 国家结婚网站 >                                                                                                    |                                                                                                    |

(2) 选择"综合交易系统",进入综合交易系统。

拍卖管理-竞买人操作手册

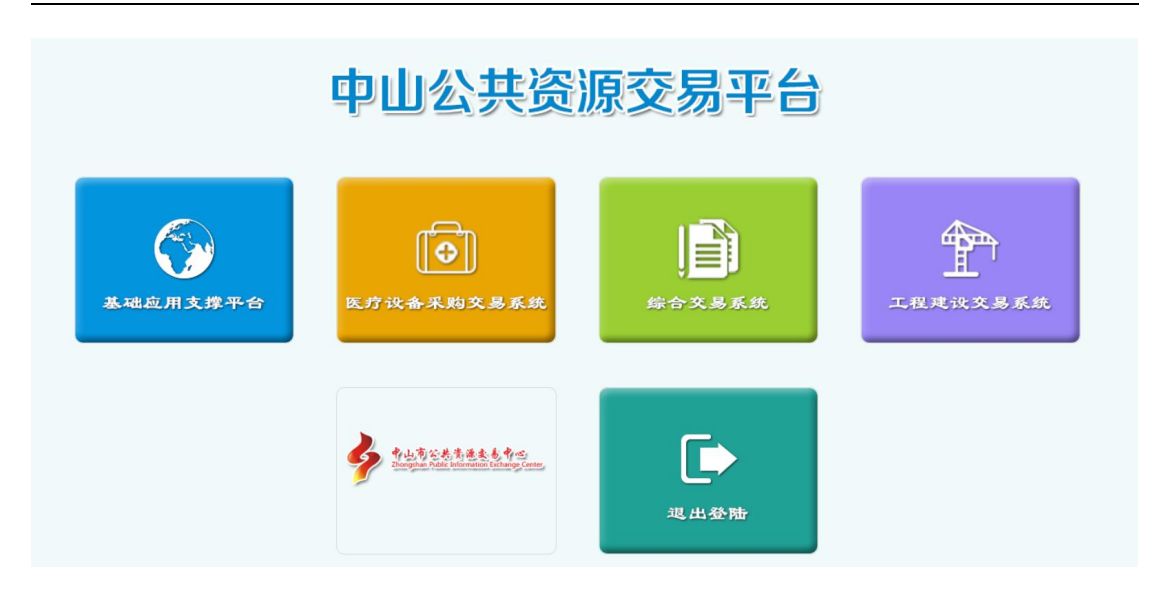

#### 2. 报名管理

2.1 报名说明

拍卖方式:包括现场竞价、网上竞价。

(1)现场竞价的步骤: 竞价报名→缴纳保证金,缴纳保证金后需参与拍卖中介组织的现场拍卖。

(2) 网上竞价的步骤: 竞价报名→缴纳保证金→签到领号→网上竞拍。

2.2选择【拍卖管理】—【报名管理】,选择"竞价报名"→点击【报名】按钮,阅读注意事项,点击"继续",输入数字证书的密码,点击"确认"进入报名页面。

| 中山市公   | 共资 综 | 源交   | 易平台<br>易项目交易业     | 务系统     |        |                   |      |         | 您好, 企业测试18 | 81 欢迎登录 个人信息        | ▼ 系统操作 |
|--------|------|------|-------------------|---------|--------|-------------------|------|---------|------------|---------------------|--------|
|        | 的管理  | 伯卖管理 | 返回系统导航            |         |        |                   |      |         |            |                     |        |
| 拍卖管理   |      | ○ 拍爹 | <b>桌项目网上报名</b> —— |         |        |                   |      |         |            |                     |        |
| ○ 責价报名 | ~    | 关键   | ië) : [           | 查询      |        |                   |      |         |            |                     |        |
| • 竞得项目 |      |      | 拍卖编号              | 项目名称    | 拍卖代理机构 | 项目申请编号            | 拍卖方式 | 拍卖中介人名称 | 联系电话       | 报名截止时间              | 操作     |
| 保证金管理  | Ŧ    | 0    | PM20201012001     | 拍卖1012  | 1      | ZHJYPM20201012001 | 网上竞价 |         |            | 2020-10-19 16:36:07 | 童看 报名  |
| 网上拍卖   |      | 0    | PM20200908002     | 网上拍卖002 | 34343  | ZHJYPM20200908002 | 网上竟价 |         |            | 2020-09-15 14:03:58 | 查看     |

注意事项:

1、竞买人应仔细阅读竞买公告,主动知悉拍卖文件中对竞买人资格等各项相关规定。因竞买人资格不符而产生的一切费用和后果由竞买人自行承担。

2、竞买人一旦报名成功,则视为已知悉并自愿遵守本次拍卖的所有规定。

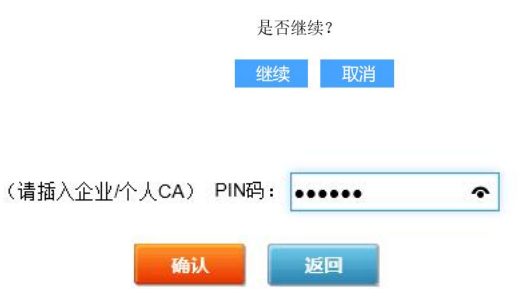

**2.3** 在报名页面,勾选需要参与的拍卖内容,上传报名所需材料,点击【保存】 按钮。

|           | 项目名称:    | 拍卖1012                            |                                    | 项目申请编号:                                             | ZHJYPM20201012001 |              |
|-----------|----------|-----------------------------------|------------------------------------|-----------------------------------------------------|-------------------|--------------|
|           | 企业/个人名称: | 企业测试11                            | *                                  | 企业/个人证件号:                                           | 345565676454      | <b>x</b> ≤ 1 |
|           | 联系方式:    | 18813248281                       | *                                  |                                                     |                   |              |
|           |          |                                   | ŧ                                  | 伯卖内容                                                |                   |              |
| □ 全选      |          | 拍卖内容                              | 基准                                 | 价 贲:                                                | 价増幅               | 保证金额         |
|           | □ 五座汽车   |                                   | 2000                               | 0                                                   | 500               | 1            |
|           |          | 七座汽车                              | 39768                              | .18 1                                               | 000               | 0            |
|           |          | 报废资产                              | 52768                              | .28 2                                               | 2000              | 0            |
| 此项目可使用优先财 | 购买权,若你要使 | 附件上传:<br>用优先购买权,请上传优先<br>购买权的相关资料 |                                    |                                                     |                   | 上传           |
|           |          |                                   | 支持格式: .gif;*.jpg;*.jpeg;*.png;*.br | np;*.txt;*.doc;*.docx;*.xls;*.xlsx;*.zip;*.rar;*.pc | ff,单个附件上传限制大小201  | M            |

|                             | 0 |
|-----------------------------|---|
|                             |   |
| 来自网页的消息                     |   |
| 已保存报名材料,清查看报名信息,确认无误点击提交按钮! |   |
| 确定                          |   |
|                             |   |

2.4 在报名详细页,点击【修改】按钮,可修改已报名的标的物。

说明:提交之后,拍卖中介材料受理通过后,不可以修改。

| 自卖项目网 | 网上报名详细  |             |              |                     |      |          |
|-------|---------|-------------|--------------|---------------------|------|----------|
| 关键词:  | 查询      |             |              |                     |      |          |
|       |         |             | 拍卖内容:五       | i產汽车                |      |          |
| 序号    | 企业/个人名称 | 联系方式        | 企业/个人证件号     | 报名时间                | 报名状态 | 操作       |
| 1     | 企业测试11  | 18813248281 | 345565676454 | 2020-10-13 16:17:52 | 待确认  | 查看 修改 删除 |
|       |         |             | 拍卖内容:七       | ;座汽车                |      |          |
| 序号    | 企业/个人名称 | 联系方式        | 企业/个人证件号     | 报名时间                | 报名状态 | 操作       |
| 1     | 企业测试11  | 18813248281 | 345565676454 | 2020-10-13 16:17:52 | 待确认  | 查看 修改 删除 |
|       |         |             | 拍卖内容: 报      | 腰资产                 |      |          |
| 序号    | 企业/个人名称 | 联系方式        | 企业/个人证件号     | 报名时间                | 报名状态 | 操作       |
| 1     | 企业测试11  | 18813248281 | 345565676454 | 2020-10-13 16:17:52 | 待确认  | 查看 修改 删除 |

修改报名材料 提交 返回

修改报名信息

| 项目名称:                | 拍卖1012                     | 项目申请编号:  | ZHJYPM20201012001 |  |  |  |  |
|----------------------|----------------------------|----------|-------------------|--|--|--|--|
| 公地区上江林里              | 045505070454               | 企业/个人名称: | 企业测试11 *          |  |  |  |  |
| 正亚广门人证什亏;            | 345565076454               | 联系方式:    | 18813248281 *     |  |  |  |  |
| 报名时间:                | 20-10-13 16:17:52          |          |                   |  |  |  |  |
| 选择要修改已报名标的物:<br>☑ 全选 | ☑ 五座汽车<br>☑ 七座汽车<br>☑ 报废资产 |          |                   |  |  |  |  |
| 修改原因:                |                            |          | (限制100个字)         |  |  |  |  |
|                      |                            | 保存 返回    |                   |  |  |  |  |

第7页共20页

|              |                                        |                               | 拍卖内容:7                   | 5座汽车                                                                      |                                       |                            |
|--------------|----------------------------------------|-------------------------------|--------------------------|---------------------------------------------------------------------------|---------------------------------------|----------------------------|
| 字号           | 企业/个人名称                                | 联系方式                          | 企业/个人证件号                 | 报名时间                                                                      | 报名状态                                  | 操作                         |
| 1            | 企业测试11                                 | 18813248281                   | 345565676454             | 2020-10-13 16:17:52                                                       | 待碉认                                   | 查看   修改   删除               |
|              |                                        |                               | 拍卖内容:十                   | 七座汽车                                                                      |                                       |                            |
| 9号           | 企业/个人名称                                | 联系方式                          | 企业/个人证件号                 | 报名时间                                                                      | 报名状态                                  | 操作                         |
| 1            | 企业测试11                                 | 18813248281                   | 345565676454             | 2020-10-13 16:17:52                                                       | 待确认                                   | 查看 修改 删除                   |
|              |                                        |                               | 拍卖内容:排                   | 服废资产                                                                      |                                       |                            |
| 应是           | 金山本土女政                                 | 呼る方式                          | 金业/个上证件号                 | 揭名时间                                                                      | 报文状态                                  | 操作                         |
|              | 正亚门入伯称                                 | 46.0(7)34                     |                          | 16-11-9                                                                   | IN HIVING                             | 28 IF                      |
| 1            | 企业测试11                                 | 18813248281                   | 345565676454<br>参改报名4479 | 2020-10-13 16:17:52                                                       | 待确认                                   | 查看 修改 删除                   |
| 1<br>1<br>日件 | 企业测试11                                 | 18813248281                   | 345565676454             | 2020-10-13 16.17.52                                                       | · · · · · · · · · · · · · · · · · · · | 개 <b>대</b><br>初後   5登   香室 |
| 1<br>附件      | <u>企业</u> 测试(1<br>企业测试(1<br>项目名称:      | 18813248281<br>拍卖1012         | 34556567/0454            | 2020-10-13 16:17:52<br>2020-10-13 16:17:52<br>確全 正回<br>项目申请编号: ZHJYPM     | · · · · · · · · · · · · · · · · · · · | 室著   停改   删除               |
| 1<br>附件      | 企业承试11           项目名称:           拍卖方式: | 18813248281<br>拍卖1012<br>网上竞价 | 345565875454             | 2020-10-13 16 17.52<br>2020-10-13 16 17.52<br>変目申请编号: ZHJYPM<br>拍卖代理机构: 1 | 7 (1742)<br>符碘认<br>20201012001        | 2 <b>81</b> 4              |

#### 2.5 点击【修改报名材料】按钮,可修改附件。

2.6 点击【提交】按钮,等待拍卖中介进行材料受理,拍卖中介机构确认通过后, 可获取保证金通知书。

保存 返回

支持格式:.gif,\*.jpg;\*.jpeg;\*.png;\*.bmp;\*.txt;\*.doc;\*.docx;\*.xls;\*.xlsx;\*.zip;\*.rar;\*.pdf,单个附件上传限制大小20M

说明:获取保证金通过书后,在报名截止时间前,未报名的拍卖内容可以继续报 名。

| 支项目网 | 上报名详细   |             |              |                     |      |          |
|------|---------|-------------|--------------|---------------------|------|----------|
| 健词:  | 查询      |             |              |                     |      |          |
|      |         |             | 拍卖内容:五日      | ii汽车                |      |          |
| 序号   | 企业/个人名称 | 联系方式        | 企业/个人证件号     | 报名时间                | 报名状态 | 操作       |
| 1    | 企业测试11  | 18813248281 | 345565676454 | 2020-10-13 16:17:52 | 待确认  | 查看 修改 删除 |
|      |         |             | 拍卖内容:七月      | 预汽车                 |      |          |
| 序号   | 企业/个人名称 | 联系方式        | 企业/个人证件号     | 报名时间                | 报名状态 | 操作       |
| 1    | 企业测试11  | 18813248281 | 345565676454 | 2020-10-13 16:17:52 | 待确认  | 查看 修改 删除 |
|      |         |             | 拍卖内容:报题      | 陵资产                 |      |          |
| 序号   | 企业/个人名称 | 联系方式        | 企业/个人证件号     | 报名时间                | 报名状态 | 操作       |
|      | 企业测试11  | 18813248281 | 345565676454 | 2020-10-13 16:17:52 | 待确认  | 查看 修改 删除 |

### 3. 保证金管理

3.1 保证金管理→缴纳保证金→点击【获取通知书】按钮。

| 中山市公共资  | 行法 | 原交多  | 易平台<br>易项目交易业     | 务系统          |        |                   |      |         | 您好, 企业测试: | 111 欢迎登录 个人信息       | - 系统操作 -    |
|---------|----|------|-------------------|--------------|--------|-------------------|------|---------|-----------|---------------------|-------------|
|         |    | 拍卖管理 | 返回系统导航            |              |        |                   |      |         |           |                     |             |
| 拍卖管理    |    | ○ 拍卖 | <b>桌项目缴纳保证金</b> = |              |        |                   |      |         |           |                     |             |
| 报名管理 ▼  | 1  | 关键   | 词:                | <b>査询</b> 重置 |        |                   |      |         |           |                     |             |
| 低出金管理 🔻 |    |      |                   |              |        |                   |      |         |           |                     | 1           |
| ● 缴纳保证金 |    |      | 拍卖编号              | 项目名称         | 拍卖代理机构 | 项目申请编号            | 拍卖方式 | 拍卖中介人名称 | 联系电话      | 缴纳截止时间              | 操作          |
| 网上拍卖 ▼  |    | 0    | PM20201012001     | 拍卖1012       | 1      | ZHJYPM20201012001 | 网上竞价 |         |           | 2020-10-14 17:37:05 | 查看<br>获取通知书 |
|         |    | 0    | PM20200416003     | 网拍统计有优先      | 陈嘉乐    | ZHJYPM20200416003 | 网上竞价 |         |           | 2020-04-16 15:10:00 | 查看          |

3.2 输入数字证书密码,点击【确认】按钮。

|    | ◎ 拍卖项目缴 缴纳保证金 |                                                            | •           |
|----|---------------|------------------------------------------------------------|-------------|
|    | 关键词:          | (请插入报名企业/个人CA) PIN码: ◆●●●●●●●●●●●●●●●●●●●●●●●●●●●●●●●●●●●● |             |
| ļ  | 拍卖            | 100 100 100 100 100 100 100 100 100 100                    | 操作          |
| ¢. | O PM2018      |                                                            | 查看<br>获取通知书 |
|    |               |                                                            | -页11下-页/末页] |

**3.3** 选中需要获取的拍卖内容,选择【收款银行】,点击【获取保证金通知书】 按钮,完成操作。

| 报名信息保证金通知书情况        |          |
|---------------------|----------|
| □全选 序号 拍卖内容 ④       | 保证金通知书情况 |
| □ 1 18K金钻石吊坠        | 未获取通知书   |
| 2         PT950铂金项链 | 未获取通知书   |
| 3         足金顷链      | 未获取通知书   |
| 4         珠宝        | 未获取通知书   |
|                     |          |

3.4 获取成功后,可打印保证金通知书。

| 数纳保证金 |            |               |            |                     |
|-------|------------|---------------|------------|---------------------|
|       | 企业 / 个人名称: | 企业测试18        | 企业         | /个人证件号: 42424141414 |
|       | 联系电话:      | 18813248285   |            |                     |
|       |            | 报名信息          | 保证金通知书情况   |                     |
| ☑全选   | 序号         | 示信息           | 李打印保证全通知书? | 🛛 保证金通知书情况          |
|       | 1          | 3/4////9J* /2 |            | 未获取通知书              |
|       | 2          |               |            | 未获取通知书              |
|       | 3          | 1760          | Both       | 未获取通知书              |
|       | 4          | 1100          | AX/F       | 未获取通知书              |
|       |            | 请选择收款银行: 中国工商 | 银行 💙 •     |                     |
|       |            | 获取保证金通        |            |                     |

#### 3.5 点击【查看】,可以查看本项目缴纳保证金情况。

|                                                  |                     | 拍卖管理           | 返回系统导航                                                         |                                       |                     |                                                            |              |         |      |                          |                    |
|--------------------------------------------------|---------------------|----------------|----------------------------------------------------------------|---------------------------------------|---------------------|------------------------------------------------------------|--------------|---------|------|--------------------------|--------------------|
| 拍卖管                                              | 理                   | ○ 拍爹           | 桌项目缴纳保证金 一                                                     |                                       |                     |                                                            |              |         |      |                          |                    |
| 报名管理<br>依如心管理                                    | *<br>*              | 关键             | ai :                                                           | 查询 重置                                 |                     |                                                            |              |         |      |                          |                    |
| • 缴纳保证金                                          |                     |                | 拍卖编号                                                           | 项目名称                                  | 拍卖代理机构              | 项目申请编号                                                     | 拍卖方式         | 拍卖中介人名称 | 联系电话 | 缴纳截止时间                   | 操作                 |
|                                                  |                     | -              | RM20201012001                                                  | 拍卖1012                                | 1                   | 7H IVPM20201012001                                         | 网上音价         |         |      | 2020-10-14 17:37:05      | 查看                 |
| 网上拍卖                                             |                     | 0              | 1 W20201012001                                                 | JEX TOTE                              |                     | LINTI MEDEOTOTEOOT                                         |              |         |      |                          | 获取通知               |
| 网上拍卖<br><b>网拍统计</b>                              | 有优先保证               | 0<br>0<br>正金缴纳 | PM20200416003                                                  | 网拍统计有优先                               | 陈嘉乐                 | ZHJYPM20200416003                                          | 网上竞价         |         |      | 2020-04-16 15:10:00      | 获取通知               |
| 网上拍卖<br><b>网拍统计<sup>;</sup></b><br>关键词:<br>] 2 3 | <b>有优先保</b> 证<br>全部 | 0<br>0<br>正金缴纳 | * RECEDUCIENT<br>PM20200416003<br>情況<br>重約状态:                  |                                       | <b>序高乐</b><br>全选 全否 | 25437 HL2C20416003<br>ZHJYPM20200416003                    | 网上黄价         |         |      | 2020-04-16 15:10:00      | - 荻取道知<br>- 查看     |
| 网上拍去<br>网拍统计 <sup>3</sup><br>关键词:<br>2 3<br>序号   | 有优先保证<br>全部<br>企业/1 | 0<br>0<br>正金缴纳 | <ul> <li>PM20200416003</li> <li>(情況)</li> <li>(素請状态:</li></ul> | ○     ○       ○     查询       ○     查询 | 序憲乐 全选 全否 指 报名时间    | 2HJYPM20200416003<br>2HJYPM20200416003<br>其实内容:1豪年<br>獲納状态 | 同上资价<br>同上资价 | 收款银行    | 收放账号 | 2020-04-16 15:10:00<br>援 | <u></u> 获取通知<br>查看 |

#### 通知书:

报名信息

| ^ | 山市公共资源交易中心             | 中山         |
|---|------------------------|------------|
|   | 易)网上缴纳保证金通知书           | (综合交       |
|   | 企业测试11                 | 缴纳企业(人)    |
|   | 、中山市公共资源交易中心           | 收款人名称      |
|   | 636091                 | 收款账号       |
|   | ) ¥1.00                | 金额(元)      |
|   | 中国工商银行股份有限公司中山分行       | 收款银行       |
|   | 2020-04-16 15:10:00    | 缴纳(到账)截止时间 |
|   | 标的物序号: 1<br>标的物名称: 1豪车 | 备注         |

-

到账信息:

| 1  | 06DAE422 | 2CA14D29ABFE25F8465FE8E6 | 2020-04-16 14:50:21 | ¥ 1.00         | 企业测试11 | 675737363776363 | 有效   | 查 |
|----|----------|--------------------------|---------------------|----------------|--------|-----------------|------|---|
| 序号 |          | 银行唯一流水号                  | 到帐时间                | 到帐金额 (元)       | 付款人户名  | 付款人账号           | 是否有效 | 操 |
|    |          |                          | 到账                  | 信息             |        |                 |      |   |
|    | 收款银行:    | 中国工商银行                   | 银行联系电话              | : 0760-8892758 | 1      |                 |      |   |
|    | 收款账号:    | 636091                   | 金额(元)               | : ¥1.00        |        |                 |      |   |
| 企  | 业/个人名称:  | 企业测试11                   |                     |                |        |                 |      |   |
|    | 项目名称:    | 网拍统计有优先                  | 项目编号                | : PM202004160  | 03     |                 |      |   |

返回

#### 查看详细信息:

详细信息 项目编号: PM20200416003 项目名称: 网拍统计有优先 企业/个人名称: 企业测试11 证件号: 345565676454 收款银行: 中国工商银行 保证金子账号: 636091 收款金额: 1 元 银行电话: 0760-88927581 银行流水号: 06DAE4222CA14D29ABFE25F8465FE8E6 是否有效: 是 到账金额: 1 元 到账时间: 2020-04-16 14:50:21 申请退保金额: 1 元 退保状态: 未退 退保到账流水号: 是否原路返回: 是 实际退款: 元 退保时间: 退保进度

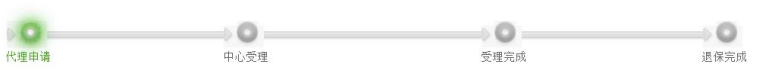

#### 4. 网上拍卖

#### 4.1 签到领号

#### 4.1.1 网上拍卖→签到领号→点击【签到】按钮。

|                |   | 拍卖管理 返回系统导航                                   |                           |                                                  |                      |                      |      |                                            |                                         |             |      |
|----------------|---|-----------------------------------------------|---------------------------|--------------------------------------------------|----------------------|----------------------|------|--------------------------------------------|-----------------------------------------|-------------|------|
| 拍卖管理           |   | ○ 签到领号                                        |                           |                                                  |                      |                      |      |                                            |                                         |             |      |
| 报名管理           | - | 关键词:                                          | 查询                        | 重要                                               |                      |                      |      |                                            |                                         |             |      |
| 保证金管理          |   |                                               |                           |                                                  |                      |                      |      |                                            |                                         |             |      |
|                |   |                                               |                           |                                                  |                      | 100 X 100 X 100 X    |      | Advantant PD                               | ALC: ALC: ALC: ALC: ALC: ALC: ALC: ALC: | H T D O     | 0000 |
|                |   | 拍卖编号                                          | 项目名称                      | 項目申请编号                                           | 拍卖方式                 | 拍卖代理机构               | 联系电话 | 爱到时间                                       | 姿夠状念                                    | 拍卖亏的        | 操作   |
| 可上拍交<br>- 签到领号 | ~ | 拍卖编号<br>PM20201012001                         | 项目名称<br>拍卖1012            | 项目申请编号<br>ZHJYPM20201012001                      | <b>拍卖方式</b><br>网上竞价  | 拍卖代理机构               | 联系电话 | <b>派到时间</b><br>2020-10-12 16:36:29         | <b>签列状</b> 态<br>没签到                     | 相实亏的        | 操作   |
| 网上拍次           |   | <b>拍卖编号</b><br>PM20201012001<br>PM20200908002 | 项目名称<br>拍卖1012<br>网上拍卖002 | 项目申请编号<br>ZHJYPM20201012001<br>ZHJYPM20200908002 | 拍卖方式<br>网上竞价<br>网上竞价 | 拍卖代理机构<br>1<br>34343 | 联系电话 | 2020-10-12 16:36:29<br>2020-09-08 14:10:04 | ※列状念           没签到           已签到        | 相实亏的<br>289 | 操作   |

#### 4.1.2 仔细阅读注意事项,点击【我已阅读并同意】。

#### 注意事项

1. 竞买人应认真仔细阅读,了解本《注意事项》的全部内容。

2. 本次拍卖活动遵循"公开、公平、公正、诚实守信"的原则,拍卖活动具备法律效力。参加本次拍卖活动的当事人和竞买人必须遵守本《注意 事项》的各项条款,并对自己的行为承担法律责任。

3. 凡具备完全民事行为能力且符合拍卖公告上竞买人资格要求的公民、法人和其他组织均可参加竞买。特别提醒,竞买人需在竞买前详细咨询标 的物过户的相关政策,过户风险自行承担。

4. 竞买人必须办理广东数字证书(以下称GDCA),并使用GDCA进行竞买资格登记,网上报价等相关操作。竞买人必须办理广东数字证书(以 下称GDCA),并使用GDCA进行竞买资格登记,网上报价等相关操作。

5. 竞买人应妥善保管GDCA,GDCA不可转借他人进行竞买资格登记、网上报价等相关操作。因竞买人保管不善造成的一切后果由竞买人负责, 中山市公共资源交易中心(以下称交易中心)保留追究其法律责任的权利。

6. 竟买成功后,买受人(法定代表人、其他组织的负责人)须与拍卖人一同到交易中心签署成交确认书。如果买受人本人因客观原因无法来交易中心签订成交确认书的,买受人应向拍卖人提交委托书,并由代理人携带委托书原件、委托人和受托人身份证明原件,到交易中心签订成交确认书。如委托手续不全,不予办理。

7.因不符合竟买人资格参加竞买的,由竞买人自行承担相应的法律责任。

8. 优先购买权人参加竟买的,应于指定时间内向拍卖人提交有效证明,经拍卖人确认后才能以优先购买权人身份参与竟买;逾期不提交的,视为放 弃对本标的物享有的优先购买权。

9. 与本标的物有利害关系的当事人可参加竞拍,不参加竞拍的请关注本次拍卖活动的整个过程。

10. 本次拍卖活动设置延时出价功能,竟买人应时刻关注拍卖进程,并充分考虑网络延时等影响因素,在有效的拍卖周期和延时周期内报价。

11. 竞拍前竞买人应在指定时间内缴纳保证金。竞买保证金在拍卖人在综合交易系统上提交退保申请后的5个工作日内原路退回。买受人拒付成交价款或没有在规定时间内缴清成交价款的,视为违约,竞买保证金按拍卖须知的规定处理。

我已阅读并同意

### 4.1.3 点击【确认】,自动生成竞买号,点击【进入竞价】可直接跳转至提价页

#### 面。

| 签到领号    | 0             |
|---------|---------------|
| 拍卖编号:   | PM20201012001 |
| 项目名称:   | 拍卖1012        |
| 签到企业名称: | 企业测试11        |
| 证件号:    | 345565676454  |
| 联系电话:   | 18813248281   |
| 拍卖号码:   | 自动生成          |
| 确认      | 返回            |

第12页共20页

| (1) (1) (1) (1) (1) (1) (1) (1) (1) (1)    | 1 |
|--------------------------------------------|---|
| 祭到成功 祭到信息如下。 😣                             |   |
| 拍卖编号: PM20201012001                        |   |
| 项目名称: 拍卖1012                               |   |
| ──── 证件号:345565676454                      |   |
| 🛛 🥗 签到企业/个人名称:企业测                          |   |
| 试11<br>1 1 1 1 1 1 1 1 1 1 1 1 1 1 1 1 1 1 |   |
| 联系电话: 18813248281                          |   |
| 拍卖号码: 620 <sub>0生时</sub>                   |   |

#### 4.2 网上竞拍

#### 4.2.1 优先购买权竞价规则

4.2.1.1 优先购买权顺序:优先购买人 1>优先购买人 2>优先购买人 N-1>优先购买 人 N,以此类推。

**4.2.1.2** 优先购买人 **1**、优先购买人 **2**、优先购买人 **N** 等都可以是多个竞买人。比如优先购买人 **1** 有多个竞买人,行使优先购买权时,以时间优先为原则,最先确定的为本轮行使优先购买人。

4.2.1.3 限时竞价阶段:

(1) 最高价为普通竞买人时,依次询问优先购买权人,按图 A 的流程进行;

(2)出现优1为最高价时,直接成交;

(3)出现优 2 为最高价时,询问优 1,若选择"是"则进入限时竞价,若选择"否",则成交;

(4)出现优 3 为最高价时,询问优 1,若选择"是"则进入限时竞价,若选择"否",则询问优 2;优 2 若选择"是"则进入限时竞价,优 2 若选择"否",则成交;

(5) 以此类推。

拍卖管理-竞买人操作手册

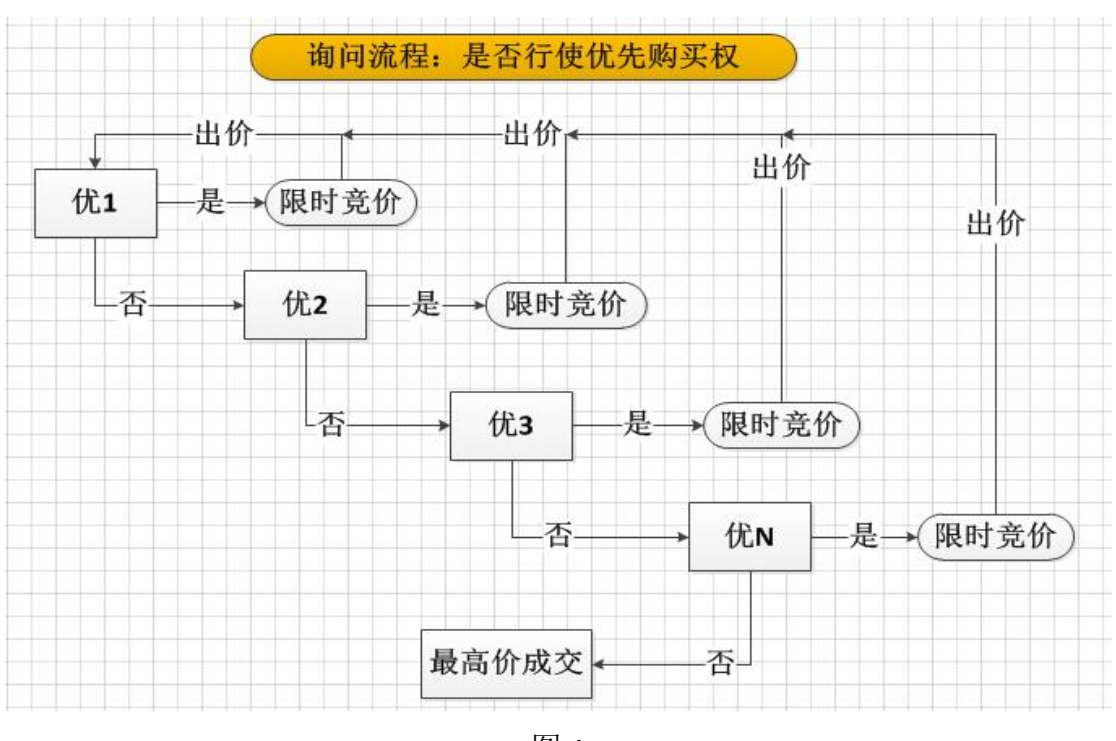

图 A

#### 4.2.2 报价

(1)网上拍卖→网上竞拍→点击【报价】按钮。

| 中山市公共                    | 资综 | 源交易平台<br>合交易项目 | 交易业务系统     | 统                 |      |          |             | 您好,企业则试1            | 31 欢迎登录 4 | ▶人信息 👻 🗿 | 系统操作 👻 |
|--------------------------|----|----------------|------------|-------------------|------|----------|-------------|---------------------|-----------|----------|--------|
|                          |    | 拍卖管理 返回新       |            |                   |      |          |             |                     |           |          |        |
| 拍卖管理                     |    | ○ 网上竞拍 —       |            |                   |      |          |             |                     |           |          |        |
| 报名管理                     |    | 关键词:           |            | 查询 <b>重</b> 管     |      |          |             |                     |           |          |        |
| 保证金管理                    | •  | 7 CHEP 3 *     |            |                   |      |          |             |                     |           |          |        |
| 网上拍卖                     | *  | 拍卖编号           | 项目名称       | 项目申请编号            | 拍卖方式 | 拍卖代理机构   | 联系电话        | 拍卖开始时间              | 限时竞价(分钟)  | 拍卖状态     | 操作     |
| <ul> <li>签到领号</li> </ul> |    | PM20190925002  | 阿拍项目2501   | ZHJYPM20190925001 | 网上竟价 | 医疗测试代理企业 | 13300009999 | 2019-09-25 15:40:00 | 5         | 拍卖结束     | 查看     |
| • 网上竟拍                   |    | PM20190925001  | 优先购买权277   | ZHJYPM20190927001 | 网上竟价 | 医疗测试代理企业 | 13300009090 | 2019-09-27 22:45:52 | 2         | 未开始      | 报价     |
|                          |    | PM20190924002  | 优先购买权项目002 | ZHJYPM20190924002 | 网上竟价 | 医疗测试代理企业 | 13300009999 | 2019-09-25 10:30:00 | 5         | 已暂停      | 报价     |

(2)进入报价页面,输入价格,点击【确认出价】按钮,并且输入数字证书密码,先点击【验证】按钮,验证成功后再点击【确定】。

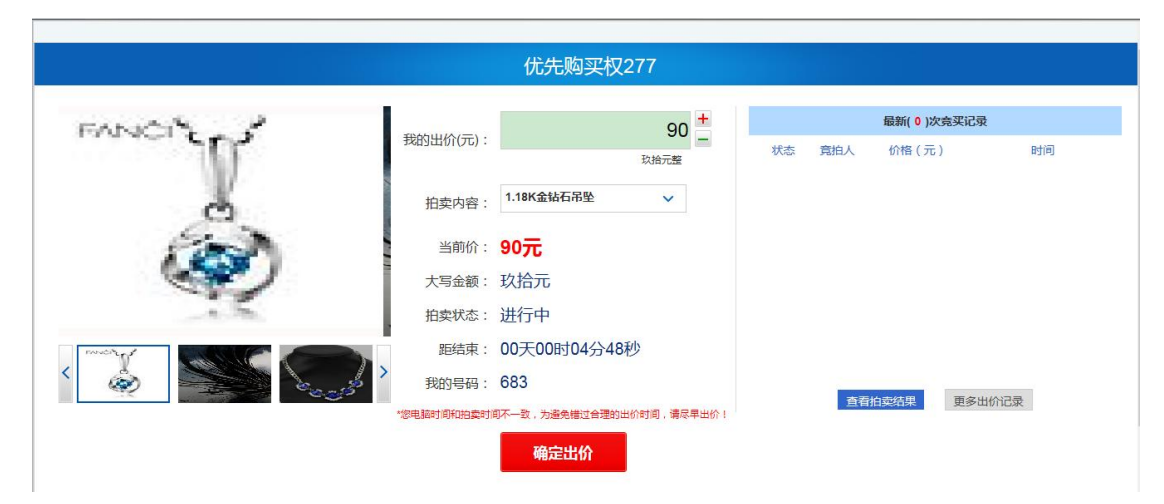

| 拍卖号:    | 683           |
|---------|---------------|
| 报价金额:   | 90 元          |
| 大写金额:   | <b>玖拾元</b>    |
| 是得      | <b>雪确认出价?</b> |
| 数字证书验证: | ······ 个 验证   |

| 请核对     | <b>时以下报价信息</b>          |
|---------|-------------------------|
| 拍卖号:    | 683                     |
| 报价金额:   | 90 元                    |
| 大写金额:   | 玖拾元                     |
| 是召      | 昏确认出价?                  |
| 数字证书验证: | PIN码: •••••• 🗸 (验证成功! ) |
| 确定      | 返回                      |

#### 4.2.3 网上竞价-存在优先购买权

(1)出价成功后,在竞买记录会新增显示一条记录。

|                | 优先购买权          | 2277        |                       |       |         |                         |
|----------------|----------------|-------------|-----------------------|-------|---------|-------------------------|
| FARMAN &       |                | 90 +        |                       |       | 最新(1)次竞 | 买记录                     |
| 我的出价(元):       |                | 政治元整        | 状态                    | 竟拍人   | 价格(元)   | 时间                      |
| 拍卖内容:          | 1.18K金钻石吊坠     | ~           | <mark>领先</mark><br>(我 | 683   | 90      | 2019-09-27 22:07:30.334 |
| 当前价:           | 90元            |             |                       |       |         |                         |
| 大写金额:          | 玖拾元            |             |                       |       |         |                         |
| 拍卖状态:          | 进行中            |             |                       |       |         |                         |
|                | 00天00时03分4     | 4秒          |                       |       |         |                         |
| く 🏟 🔛 🍡 大的号码 : | 683            |             |                       | 10000 |         |                         |
| "您电脑时间和拍卖时     | 1间不一致,为避免错过合理的 | 的出价时间,请尽早出价 | 1                     | 查者    | 拍卖结果    | 更多出价记录                  |
|                | 确定出价           |             |                       |       |         |                         |

(2) 可查看竞买须知、标的物介绍、优先购买权顺序。

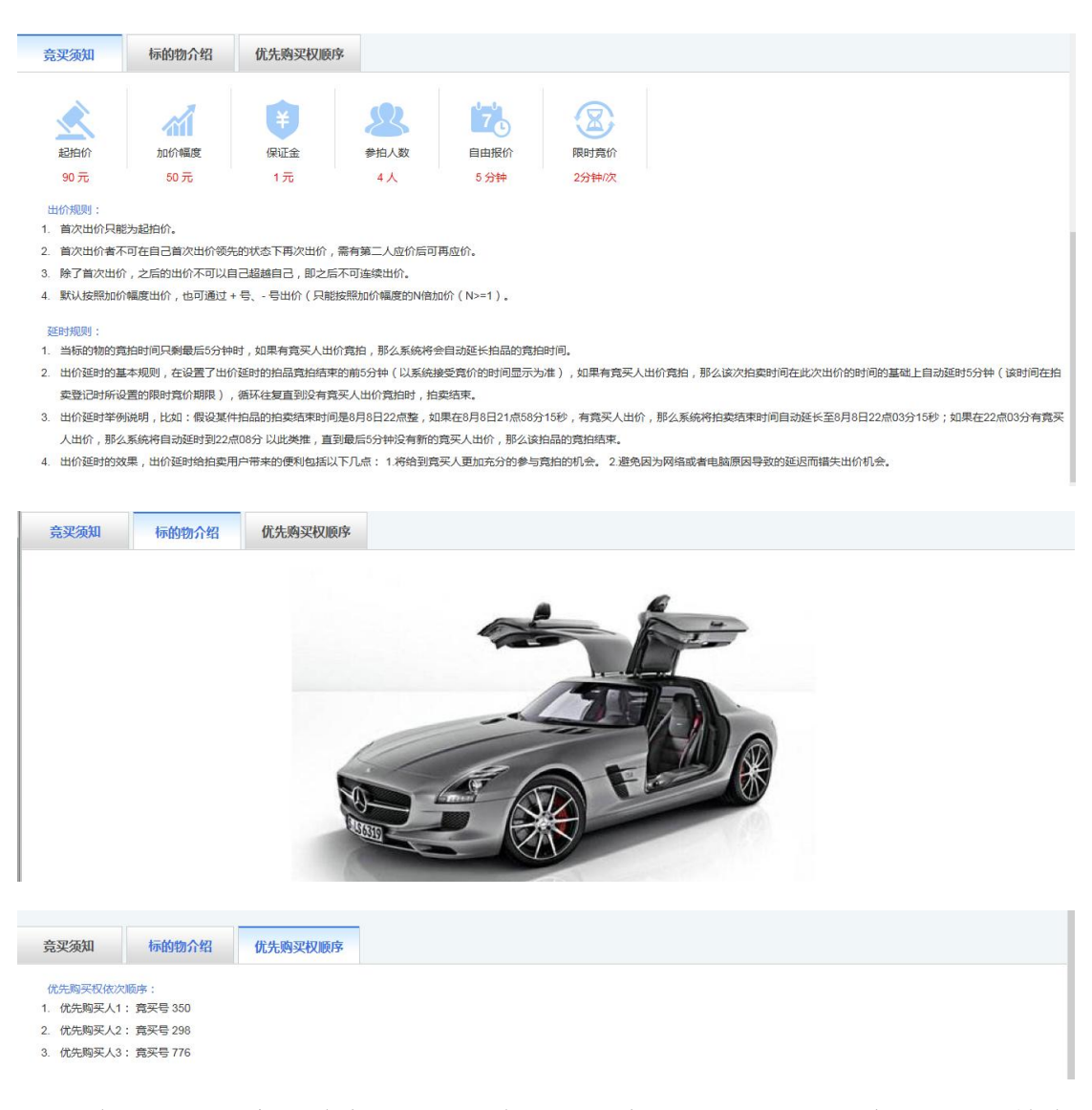

(3)每一轮限时竞价结束后,进入询问优先购买权人,从优先购买人1开始询问,可点击【优先购买出价】,输入数字证书密码,点击【验证】成功后,点击【确定】。优先购买人1若出价后,会进入下一轮限时竞价;若不出价,会询问优先购买人2,以此类推。

当前优先购买权人出价的界面如下:

| FANCI'S - 5 | 拍卖内容:                          | 1.第一个标的物 💙                                         |                                    |                          | 最新(10)次                           | 竟买记录                                                                                  |
|-------------|--------------------------------|----------------------------------------------------|------------------------------------|--------------------------|-----------------------------------|---------------------------------------------------------------------------------------|
|             | 当前价:<br>大写金额:<br>拍卖状态:<br>距结束: | 1,260元<br>壹仟贰佰陆拾元<br>等待优先购买权人614出价<br>00天00时00分53秒 | <b>状态</b><br>预先<br>田周<br>(优)<br>田周 | 宽拍人<br>640<br>444<br>640 | 价格 (元)<br>1,260<br>1,160<br>1,160 | Bfi)<br>2019-09-27 19:44:38.250<br>2019-09-27 19:44:05.813<br>2019-09-27 19:40:56.750 |
|             | 我的号码:<br>>                     | 614<br>优先购买出价                                      | (我)<br>田周<br>田周                    | 614<br>640<br>209        | 1,060<br>960<br>860               | 2019-09-27 19:40:50.860<br>2019-09-27 19:40:43.969<br>2019-09-27 19:40:35:391         |

| 45-94H3407079.2 |           |
|-----------------|-----------|
| 拍卖号:            | 209       |
| 当前最新报价金额:       | 54,500 元  |
| 当前最新报价大写金额:     | 伍万肆仟伍佰元   |
| 您的报价金额:         | 54,500 元  |
| 您的报价大写金额:       | 伍万肆仟伍佰元   |
| 是否确认使           | 用优先购买权报价? |
| 数字证书验证:         | 验证        |

(4)优先购买人出价后,进入下一轮限时竞价,在竞买记录会新增一条与当前 最高价一样的记录,并显示(优)领先。

| · · · · · · · · · · · · · · · · · · · | 1试20190925那些贵问题     |           |            |                         |                                                    |   |
|---------------------------------------|---------------------|-----------|------------|-------------------------|----------------------------------------------------|---|
| Fへいこうです。<br>我的出价(元)                   | 1360 -              | 状态        | 竟拍人        | <b>最新(12)次</b><br>价格(元) | <b>竞买记录</b><br>时间                                  |   |
| 拍卖内容                                  | 1.第一个标的物            | 领先        | 444        | 1,360                   | 2019-09-27 19:49:42.813                            | î |
| 当前份:                                  | 1,360元              | (优)       | 614        | 1,260                   | 2019-09-27 19:49:06.16<br>2019-09-27 19:44:38.250  |   |
| 大写金额                                  | 壹什叁伯陆拾元<br>进行中      | 出局<br>(优) | 444        | 1,160                   | 2019-09-27 19:44:05.813                            |   |
|                                       | 00天00时01分48秒<br>209 | 出局        | 640<br>614 | 1,160<br>1,060          | 2019-09-27 19:40:56.750<br>2019-09-27 19:40:50.860 | ~ |
|                                       | 确定出价                |           | 查          | 看拍卖结果                   | 更多出价记录                                             |   |
| <b>竞买须知</b> 标的物介绍 优先购买权顺序             |                     |           |            |                         |                                                    |   |

(5) 在询问优先购买人出价时,其他竞买人的界面显示"等待优先购买权人 X 出价"。

|                                                                                                    | 3     | 则试20190925那些贵问题 |                  |     |         |                         |
|----------------------------------------------------------------------------------------------------|-------|-----------------|------------------|-----|---------|-------------------------|
| FANCIN - 6                                                                                                    | 拍卖内容: | 2.第二个标的物 🗸      |                  |     | 最新(5)次3 | 急买记录                    |
| 117                                                                                                    |       |                 | 状态               | 竟拍人 | 价格(元)   | 时间                      |
| - W                                                                                                    | 当前价:  | 1,69070         | 领先               | 088 | 1,690   | 2019-09-27 20:03:08.438 |
| Ċ.                                                                                                    | 大写金额: | 壹仟陆佰玖拾元         | 出周<br>(优)        | 444 | 1,490   | 2019-09-27 20:02:17.203 |
| Stars A                                                                                                    | 田契状念: | 等待优先购买仪人444出价   | 出局               | 088 | 1,490   | 2019-09-27 19:58:21.453 |
|                                                                                                    | 距结束:  | 00天00时00分57秒    | 出局               | 444 | 1,290   | 2019-09-27 19:57:47.641 |
| 15                                                                                                    | 我的号码: | 209             | <u>田周</u><br>(我) | 209 | 1,090   | 2019-09-27 19:57:39.719 |
| < Contraction of the second second se | >     |                 |                  | 查   | 音拍卖结果   | 更多出价记录                  |

**竟买须知**标的物介绍优先购买权顺序

#### (6) 点击【更多出价记录】可查看全部的出价记录。

| 次   | 竞拍号                   | 出价金额(元) | 出价时间                    | 备注    |
|-----|-----------------------|---------|-------------------------|-------|
| 6   | 444                   | 1,360   | 2019-09-27 19:49:42.813 |       |
|     | 614                   | 1,260   | 2019-09-27 19:49:06.16  | 优先购买权 |
| )   | 640                   | 1,260   | 2019-09-27 19:44:38.250 |       |
|     | 444                   | 1,160   | 2019-09-27 19:44:05.813 | 优先购买权 |
| 8   | 640                   | 1,160   | 2019-09-27 19:40:56.750 |       |
| 7   | 614                   | 1,060   | 2019-09-27 19:40:50.860 |       |
| 6   | 640                   | 960     | 2019-09-27 19:40:43.969 |       |
| 5   | 209 (我)               | 860     | 2019-09-27 19:40:35.391 | 优先购买权 |
| £ . | 444                   | 860     | 2019-09-27 19:37:05.594 |       |
| 3   | 640                   | 760     | 2019-09-27 19:36:52.172 |       |
| 2   | 209 <mark>(我</mark> ) | 660     | 2019-09-27 19:36:29.94  |       |
| 1   | 614                   | 560     | 2019-09-27 19:36:23.657 |       |

#### 4.2.4 网上竞价-不存在优先购买权

(1)点击【确定出价】,输入数字证书密码,点击【验证】成功后,点击【确定】出价成功,在竞买记录栏新增一条记录。

#### 拍卖管理-竞买人操作手册

| 2网拍                                                                                                    | 3无优先权项目1114                                                                                                    |
|----------------------------------------------------------------------------------------------------|----------------------------------------------------------------------------------------------------|
| <ul> <li>第四出价(元):</li> <li>第四出价(元):</li> <li>第四出价(元):</li> <li>第四日、 第四日、 第四日、 第四日、 第四日、 第四日、 第四日、 第四日、</li></ul> | 23000<br>成万全千元金<br>型<br>の000元<br>5<br>な、方道会保元、<br>5<br>中<br>たのの時104分52秒<br>5<br>な、方道会機試合運動出的时間,購尽早出約:<br>電査指定結果 更多出价记录 |
| 请核风                                                                                                    | 时以下报价信息                                                                                                    |
| 拍卖号:                                                                                                    | 768                                                                                                    |
| 报价金额:                                                                                                    | 23,000 元                                                                                                    |
| 大写金额:                                                                                                    | 贰万叁仟元                                                                                                    |
| 是召                                                                                                    | <b>雪确认出价?</b>                                                                                                    |
| 数字证书验证:                                                                                                    | •••••• 验证                                                                                                    |
| 确定                                                                                                    | 返回                                                                                                    |
| 2网拍                                                                                                    | 白无优先权项目1114                                                                                                    |
| 我的出价(元):<br>拍卖内容: 3.30                                                                                           | 23000 →     両方金千元症     W型     V                                                                                        |
| <ul> <li>当前价: 23,<br/>大写金额: 気刀<br/>拍皮状态: 进行</li> <li>配结束: 007<br/>我的号码: 766</li> <li>水明金融の目的に設計画代表</li> </ul>    | ,000元<br>与叁仟元<br>行中<br>天00时04分19秒<br>8<br>敢,为盡急輸过音環的出价时间,需尽早出价!<br>确定出价                                                |

(2) 可查看竞买须知、标的物介绍。

(3) 点击【查看拍卖结果】可以查看拍卖结果。

|       |      | 查看拍卖结 | 課      |            |      |
|-------|------|-------|--------|------------|------|
| 标的物序号 | 拍卖内容 | 竞得人号码 | 竞得人    | 成交金额(元)    | 拍卖状态 |
| 1     | 豪车1  | 503   | 企业测试18 | 5118290.28 | 成交   |
| 2     | 豪车2  | 503   | 企业测试18 | 1396658    | 成交   |
| 3     | 别墅1  | 503   | 企业测试18 | 10056460.5 | 成交   |

#### (4) 点击【更多出价记录】可以查看更多的出价记录。

| 轮次 | 竞拍号     | 出价金额(元) | 出价时间                    | 备 |
|----|---------|---------|-------------------------|---|
| 4  | 768 (我) | 32,000  | 2019-11-15 17:07:16.488 |   |
| 3  | 571     | 29,000  | 2019-11-15 17:06:27.629 |   |
| 2  | 241     | 26,000  | 2019-11-15 17:05:40.113 |   |
| 1  | 768 (我) | 23,000  | 2019-11-15 17:04:39.113 |   |